CX-Drive Ver. 1.7 Model WS02-DRVC1

**Product Guide** 

omron

0968222-2A

**OMRON** Corporation

Thank you for purchasing the CX-Drive (WS02-DRVC1).

### <u>Components</u>

This package includes the following components. Please check that all the components are included in the package.
Product Guide (this document)
2 (English/Japanese)

- Setup Disk (CD-ROM)
   Software License Agreement and User Registration Card
   2 (English/Japanese)
- Mailing Label

## <u>Manual</u>

The CD-ROM in this package includes the CX-Drive Operation Manual as a PDF file. Please make sure to read Precautions, Safety Precautions, and Application Precautions in the beginning section before use.

Refer to the Online Help or the Operation Manual in PDF format for detailed descriptions.

### License

It is allowed to install the CX-Drive in one personal computer per license. Please keep the *Software License Agreement* in a safe place and make sure to submit the User Registration. You will be provided with future services such as free-of-charge upgrading.

## About Enclosed Operation Manual (Changed from Paper to PDF File)

The operation manual is not bundled in this product by the viewpoint of the global environment protection. The manual is stored in CD-ROM as a PDF file. If you need paper manuals We appreciate your understanding and kind cooperation.

#### Installation Procedure

1. Please make sure to use Windows 2000 Service Pack 4 or higher, Windows XP Service Pack 2 or higher, and Windows Vista Service Pack 1 or higher. Hard Disk 240MB will be necessary.

 Insert the Setup Disk (CD-ROM) in the CD-ROM drive. The Setup Program will automatically start and the *Choose Setup Language* Dialog Box will be displayed. Select *English* and click the OK Button.

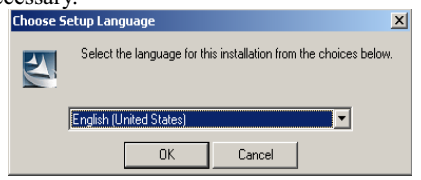

3. Message is shown in case Windows Installer 3.1 is not found in the system. Select the Yes Button.

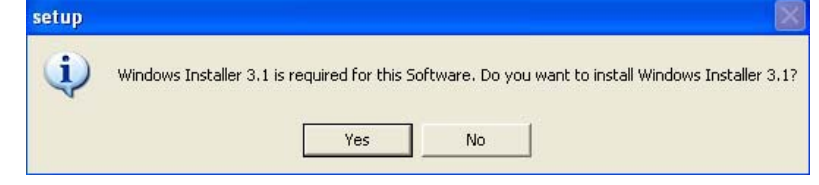

4. When Windows Installer has been installed by CX-Drive media, then, a Windows Restart is necessary. Click the **OK** button.

| <b>i</b> ) | Please select "Yes" when "Restart Windows" message dialog is displayed.<br>Then run "Set in eve" after restarting the PC or finishing the Windows Testaller installation |  |  |
|------------|----------------------------------------------------------------------------------------------------|--|--|
| V          | mentan betaplexe larter restarting the PC or missing the windows installer install                                                                                       |  |  |

5. Message is shown in the case .NET Framework 2.0 SP1 is not found in the PC. Select the Yes Button.

| setup                                                                                                    |                                                                                                    |  |  |  |  |  |
|----------------------------------------------------------------------------------------------------|----------------------------------------------------------------------------------------------------|--|--|--|--|--|
| <b>i</b>                                                                                                    | .NET Framework 2.0 SP1 is required for this Software. Do you want to install .NET Framework 2.0 SP1? |  |  |  |  |  |
| ( Important: Make sure you have the latest service pack and critical updates for the version of Windows on the com<br>To look for recent updates, visit Windows Update. ) |                                                                                                    |  |  |  |  |  |
|                                                                                                    | Yes No                                                                                               |  |  |  |  |  |

- 6. If the CX-One has been already installed, the dialog confirming whether to install the CX-Drive will be displayed. Select the **OK** Button. If the CX-Drive of an earlier version has been installed, the dialog confirming whether to uninstall the earlier version will be displayed. Click the **OK** Button in the dialog and uninstall the earlier version before installing a newer version.
- 7. In the *User Information* Dialog Box, enter the 16-digit *License Number* printed on the *Software License Agreement*.
- 8. When the *Setup Complete* Dialog Box is displayed, installation is completed. Once the installation is completed, restart the personal computer as required. Be sure to read the *Readme* File before using the CX-Drive.

| Setup                                | ×                                                                                                    |  |  |  |
|--------------------------------------|----------------------------------------------------------------------------------------------------|--|--|--|
| User Information                     |                                                                                                    |  |  |  |
| Enter your registration information. |                                                                                                    |  |  |  |
| Please ente<br>number sho            | r your name, the name of the company for whom you work and the product licence<br>wn on the CD case. |  |  |  |
|                                      |                                                                                                    |  |  |  |
| Name                                 | Omron                                                                                                |  |  |  |
| radino:                              |                                                                                                    |  |  |  |
| <u>C</u> ompany:                     | Omron                                                                                                |  |  |  |
| Licence:                             |                                                                                                    |  |  |  |
|                                      |                                                                                                    |  |  |  |
| Omron ———                            |                                                                                                    |  |  |  |
|                                      | < Back Next > Cancel                                                                                 |  |  |  |

CX-Server can be installed by this CX-Drive CD at the same time. Please follow the guideline in the display.

**Note** A dialog saying "Failed to spawn process" may be displayed in the course of installation. This does not affect the installation process and the CX-Drive will be installed successfully. If the dialog appears on the screen, just click the **OK** Button in the dialog and continue the installation process.

| Error                   | × |  |  |  |  |
|-------------------------|---|--|--|--|--|
| Failed to spawn process |   |  |  |  |  |
| ОК                      |   |  |  |  |  |

# Online Registration

Submit User Registration online via the Internet (User Registration Card also available) to receive the information on version upgrades and new products.

Register the CX-Drive online from the *Online Registration* Dialog Box displayed when the CX-Drive is started. Online Registration can be submitted at any time from the *Help* Menu on the CX-Drive Basic Window.

| 1. The Online Registration Dialog is displayed   |  |  |  |  |  |
|--------------------------------------------------|--|--|--|--|--|
| after restarting the personal computer at the    |  |  |  |  |  |
| end of the CX-Drive installation, or when the    |  |  |  |  |  |
| CX-Drive is started.                             |  |  |  |  |  |
| (Selecting the Submit Online Registration        |  |  |  |  |  |
| checkbox at the end of installation or selecting |  |  |  |  |  |
| Help – Online Registration from the              |  |  |  |  |  |
| CX-Drive Menu Bar will directly connect to       |  |  |  |  |  |
| the OMRON CX-One Web Page. In this case,         |  |  |  |  |  |
| proceed to the step 3.)                          |  |  |  |  |  |
|                                                  |  |  |  |  |  |

| On-line Registration                                          |        |      |  |  |  |
|---------------------------------------------------------------|--------|------|--|--|--|
| Is on-line registration performed?                            |        |      |  |  |  |
|                                                               | Regist | Exit |  |  |  |
| ☐ If you don't want to display this dialog box, Please check. |        |      |  |  |  |

- To register the CX-Drive online, click the Register Button in the dialog to connect to the OMRON CX-One Web Page. Once the Online Registration is submitted, the Online Registration Dialog will not be displayed from the next time.
- 3. Enter user information as directed in the Web Page. Use the **Product Key** and **License Number** listed in the Software License Agreement.
- **Note** If the *Online Registration* Dialog Box is displayed under the following conditions, select the "If you don't want to display this dialog box, Please check." option and then click the **Exit** Button. The *Online Registration* Dialog Box will not be displayed the next time when the CX-Drive is started.
  - The user name for logging into Windows is different from the actual user name used in the Online Registration.
  - The User Registration card has been sent or online User Registration has been completed.